## Istruzioni per l'utilizzo del WebClient del sistema gestione presenze/assenze Interflex 6020 nel ruolo del personale richiedente (personale del settore scolastico)

## lulgio 2014 – V.05

Le presenti istruzioni saranno utili al personale del settore scolastico, per poter - attraverso IntRAnet -

- elaborare delle richieste di assenze o di correzione o integrazione di timbrature attraverso il PK elettronico che è programmato con un flusso di autorizzazione automatizzato (=workflow)
- visualizzare le proprie timbrature
- > visualizzare o anche stampare diversi riepiloghi o giornali.

| Indicazioni generali:                                                                                                    |
|----------------------------------------------------------------------------------------------------|
| Queste istruzioni sono pensate quale supporto al ruolo richiedente il PK elettronico e non hanno nessuna pretesa di perfezione. Eventuali proposte di miglioramento saranno accolte. |
| In caso di sviluppi tecnico-informatici i contenuti saranno adeguati. <mark>La presente V.05 riporta novità</mark><br><mark>ai punti 3.4, 3.5, 36.</mark>                            |
| Nel presente documento sono definiti dei ruoli, che non dipendono dal sesso di una persona o dalle organizzazioni. I ruoli possono essere ricoperti sia da donne che da uomini.      |

## Contenuto delle istruzioni:

| 1. | Informazioni generali                                                     | pagina 02 |
|----|---------------------------------------------------------------------------|-----------|
| 2. | Accesso al WebClient del sistema gestione presenze/assenze                |           |
|    | Interflex 6020                                                            | pagina 02 |
| 3. | Punti menu del WebClient e inserimento di richieste di assenze            |           |
|    | e di correzione o integrazione di timbrature                              | pagina 03 |
|    | 3.1 Pagina iniziale – pagina di Benvenuto                                 | pagina 03 |
|    | 3.2 Dati di base - Collaboratore                                          | pagina 03 |
|    | 3.3 Gest. pres/asse - Correzione timbrature, Assenze, Contatori           |           |
|    | 3.4 Verifica di monti ore disponibili per alcune motivazioni di assenza   | pagina 08 |
|    | 3.5 Missione/Trasferta cod. 105/505 e partecipazione obbligatoria a corsi |           |
|    | di formazione cod. 151/551                                                | pagina 09 |
|    | 3.6 Visita medica o cicli di cure cod. 191/591                            | pagina 12 |
|    | 3.7 Elaborati – Stampa di riepiloghi e giornali                           | pagina 14 |
| 4. | Uscita – Abbandonare il WebClient                                         | pagina 15 |
| 5. | Allegato 1 – Tabella di conversione minuti<->centesimi                    | pagina 16 |

Redatto da: **Hannelore Oberhauser** Provincia Autonoma di Bolzano Ripartizione Personale 4.0 <u>Hannelore.Oberhauser@provincia.bz.it</u>

### 1. Informazioni generali - iter

- Il personale impiegato nel settore scolastico (personale delle scuole a carattere statale, delle scuole professionali provinciali e scuole di economia domestica ovvero tutto il personale che dispone di account provinciale o LaSis e dell'accesso alla rete IntRAnet dell'Amministrazione provinciale) che timbra nel sistema di rilevamento elettronico delle presenze delle scuole, richiede attraverso il WebClient Interflex 6020 l'autorizzazione per assenze o per correzione o integrazione di timbrature in forma elettronica, in breve *PK elettronico*.
- Di norma, il responsabile preposto riceve una e-mail di notifica in caso fossero presenti richieste da approvare.
- La richiesta approvata dall'ultima istanza di approvazione sarà automaticamente caricata nel sistema di gestione presenze/assenze;
- > Il richiedente riceve una e-mail di notifica solo nel caso che la richiesta fosse stata rifiutata.

#### Indicazione:

1

1

I valori visualizzati all'interno del WebClient (a eccezione degli orari) sono espressi in **ore e centesimi**. Vedi **allegato 1 – Tabella di conversione minuti <-> centesimi**.

## 2. Accesso al WebClient del sistema di gestione presenze/assenze Interflex 6020

Attraverso IntRAnet, selezionare nella parte a sinistra "MiaIntranet" e poi selezionare "Sistema gestione presenze/assenze delle scuole" (vedi 1.1 nell'*immagine 1*)

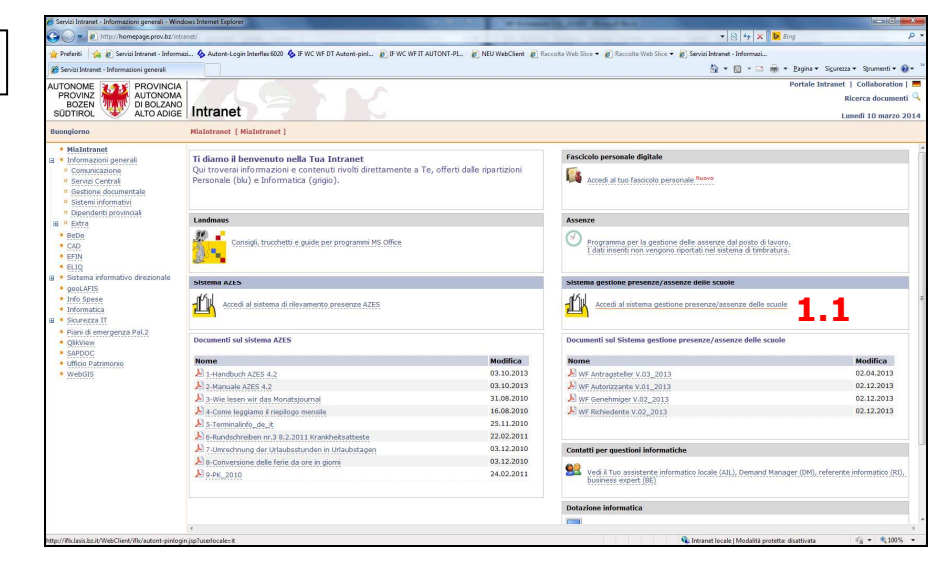

Successivamente viene visualizzata la seguente immagine 2.

| MS WEDLIERLOVE                                                                                                    | 🖓 🕶 🔯 👻 📾 🗰 💌 Bagina 🕶 Sigurea                                                                                                    |
|----------------------------------------------------------------------------------------------------|----------------------------------------------------------------------------------------------------|
| Lines - Sectione - O Assistenza - Linfo - Z Ajuto - Z Contesto ajuto - eservitritization - Interfex WebClient & 2009-2012 Interfex Grad & Co NG                                                                                                    |                                                                                                    |
|                                                                                                    |                                                                                                    |
|                                                                                                    |                                                                                                    |
|                                                                                                    |                                                                                                    |
| The Restor March                                                                                                    |                                                                                                    |
| Pagina Incom                                                                                                    |                                                                                                    |
| A Definition                                                                                                    |                                                                                                    |
| > Gest prestasse                                                                                                    |                                                                                                    |
| Benvenuto in WebClient,                                                                                                    |                                                                                                    |
| Droho Maria                                                                                                    |                                                                                                    |
| Prope Maria.                                                                                                    |                                                                                                    |
|                                                                                                    |                                                                                                    |
|                                                                                                    |                                                                                                    |
|                                                                                                    |                                                                                                    |
|                                                                                                    |                                                                                                    |
|                                                                                                    |                                                                                                    |
|                                                                                                    |                                                                                                    |
|                                                                                                    |                                                                                                    |
|                                                                                                    |                                                                                                    |
|                                                                                                    | 24.2                                                                                                    |
| 3.1.1                                                                                                    | 3.1.2                                                                                                    |
| 3.1.1 Unite Interference                                                                                                    | 3.1.2<br>Contains all futures chesure                                                                                                    |
| 3.1.1<br>Utime linkrature<br>Defs Converzione Nacio Fine Converzione Notasserza                                                                                                    | Sate         Contact i al'utima chiasara           5atio         Congete anno precodente         Congete anno corrente         M           14.52         4.40         220.52         M        |
| 3.1.1<br>Den infrative<br>See 10.<br>Line infrative<br>See 10.<br>Line infrative<br>See 10.                                                                                                    | Sature         Constitute informa charger           5460         Conspect anno precodente         Compet anno precodente         III           -14.05         4.40         220,38         III |
| 3.1.1<br>Uter Industrie<br>Dete Operations Industrie<br>Generations Industries<br>Generations Industries<br>Generations<br>Generations<br>Generatio | Sail         Contrast of platforms obtained           5000         Copyred arms procedures         10           -14.05         4.00         272.00         10                                 |
| <b>3.1.1</b><br><u>Edd</u> <u>Operatore</u> <u>Non</u> <u>Operatore</u> <u>Bolasseta</u><br><u>0.599</u><br><u>0.599</u>                                                                                                    | Sat.2<br>Contact of Alfred Chieves<br>6406 Compete Amazon Competence<br>440 2023 N                                                                                                    |

# 3. Punti menu del WebClient e inserimento di richieste di assenze e richieste di correzione di timbrature

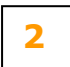

I punti menu del WebClient Interflex 6020 sono visibili sul lato sinistro della videata (*immagine* 2). Il punto menu "attivo" ovvero selezionato viene segnalato con una barra nera sul bordo sinistro del punto menu.

#### **3.1** PAGINA INIZIALE

La "**Pagina iniziale**" è una pagina di "Benvenuto" (*immagine 2*). Nel settore a destra sono visualizzati:

| 3.1.1 |  |
|-------|--|
| 3.1.2 |  |

- le timbrature, assenze o correzioni di 3 giorni e

 i valori attuali nei contatori (in ore e centesimi) quali saldo, residuo congedo ordinario anno precedente e anno corrente, residuo ore di recupero su straordinari. I valori si riferiscono al giorno precedente al giorno di visualizzazione.

#### 3.2 DATI DI BASE

Nel menu "**Dati di base**" è visualizzato il sottomenu "**Collaboratore**". Selezionando questo punto menu potranno essere visualizzate alcune informazioni riferite al richiedente. Non si possono modificare i dati in questa sezione *immagine 3*.

| -p machanosto                 | Charlestown Lints 1 date     | Contrate state                                                                                                    | 1947 June 100 August 100 Million                   |                  | 6. 2.9 |
|-------------------------------|------------------------------|----------------------------------------------------------------------------------------------------|----------------------------------------------------|------------------|--------|
| - Seistanie                   | CASSISTENZA · INO   FANO     | Contraction and Contraction of Contraction of Contr | an a manage of the a control                       |                  |        |
| 613                           | Matricola:                   | 89098                                                                                                    | N* intern                                          | B004             |        |
| State State                   | Nome:                        | Probe Maria                                                                                                    | N" badg                                            | re: 0000008      |        |
| Pagina iniziate               | Dati di base Personale Worl  | tlow                                                                                                    | 2.7                                                |                  |        |
| · Dati di base                |                              |                                                                                                    | 3.2                                                |                  |        |
| Colaboratore                  | Organizzazione               |                                                                                                    | Profilo per rilevamento presenze                   |                  |        |
| + Gest presiasse              | Reparto                      |                                                                                                    | Progr. settimanale                                 |                  |        |
| <ul> <li>Elaborati</li> </ul> | Gruppo organizzativo 1       |                                                                                                    | Settimana attuale                                  |                  |        |
| 2 (COLOR COLOR)               | Groppo organizzativo 2       |                                                                                                    | Progr. setumanare attentativo<br>Settimana attenta |                  | 0×     |
|                               | Centro di costo              |                                                                                                    | Prom: Settimonale alternation                      |                  | 0 al   |
|                               | Lingua                       | 2 Deutsch                                                                                                    | Settimana Corrente                                 |                  | Dal    |
|                               |                              |                                                                                                    | Fattore Part-Time                                  | 100.00 %         |        |
|                               |                              | 2 Deutsch                                                                                                    | Fatore Part-Time alternativo                       | 0,00 %           | Dal    |
|                               |                              |                                                                                                    | Fattore Part-Time alternativo                      | 0,00 %           | Dal    |
|                               | Motivazione di assenza perma | inente                                                                                                    | Dati ultima chiusura                               |                  |        |
|                               | Motivo Assenza               |                                                                                                    | Progr. Giornaliero                                 | 785 VP38h5T30    |        |
|                               | Valido dal                   |                                                                                                    | Valido sino                                        | 10/03/2014 0.00  |        |
|                               | Campi cliente                |                                                                                                    | 2                                                  | 10/03/2014 24:00 |        |
|                               |                              |                                                                                                    | Ultima timbratura                                  | 02/03/2014 0:00  |        |
|                               |                              |                                                                                                    | Tipo timbratura                                    | entrata          |        |
|                               |                              |                                                                                                    | Con motivazione di assenza                         |                  |        |
| 1                             |                              |                                                                                                    |                                                    |                  |        |
|                               |                              |                                                                                                    |                                                    |                  |        |
|                               |                              |                                                                                                    |                                                    |                  |        |
|                               |                              |                                                                                                    | Salva Annulla                                      |                  |        |
|                               |                              |                                                                                                    |                                                    |                  |        |
| Uscita                        |                              |                                                                                                    |                                                    |                  |        |

#### **3.3** GEST. PRES/ASSE (Gestione presenze/assenze)

In questo punto menu vengono visualizzati ulteriori 3 sottomenu:

- 3.3.1 Menu "Correzione timbrature": in questa pagina vengono visualizzati nei singoli giorni: timbrature effettuate con tessera o attraverso il telefono e eventuali assenze o correzioni o integrazioni di timbrature richieste von PK elettronico, che hanno concluso l'iter di autorizzazione.
- 3.3.1.2
   Nella parte centrale sono visibili le "Timbrature invalide" (in caso di timbrature parziali o eseguite in modo errato); nella parte inferiore sono evidenziate alcune informazioni inerenti il programma giornaliero e settimanale, il tempo di lavoro effettivo e teorico, il saldo e il saldo della sola settimana precedente, oltre a 4 nuovi campi inerenti le assenze per missione o partecipazione obbligatoria a corsi di formazione (vedi punto 3.5). I valori sono espressi in ore e centesimi.

**3.3.1.3** In questa pagina potranno essere poste richieste di correzione di timbrature (anche sovrascrivendo timbrature già presenti) o integrazione di timbrature mancanti (da inserire nella riga libera) o per assenze (pulsante "Immissione assenze").

Correzioni o integrazioni di timbrature sono da eseguire per un intervallo di timbratura, ciò significa che sia il campo Inizio sia il campo Fine sono da compilare.

La richiesta di correzione o integrazione di timbrature deve essere obbligatoriamente motivata (vedi campo "Giustificazione" con sfondo color giallo, vedi *immagine 4*).

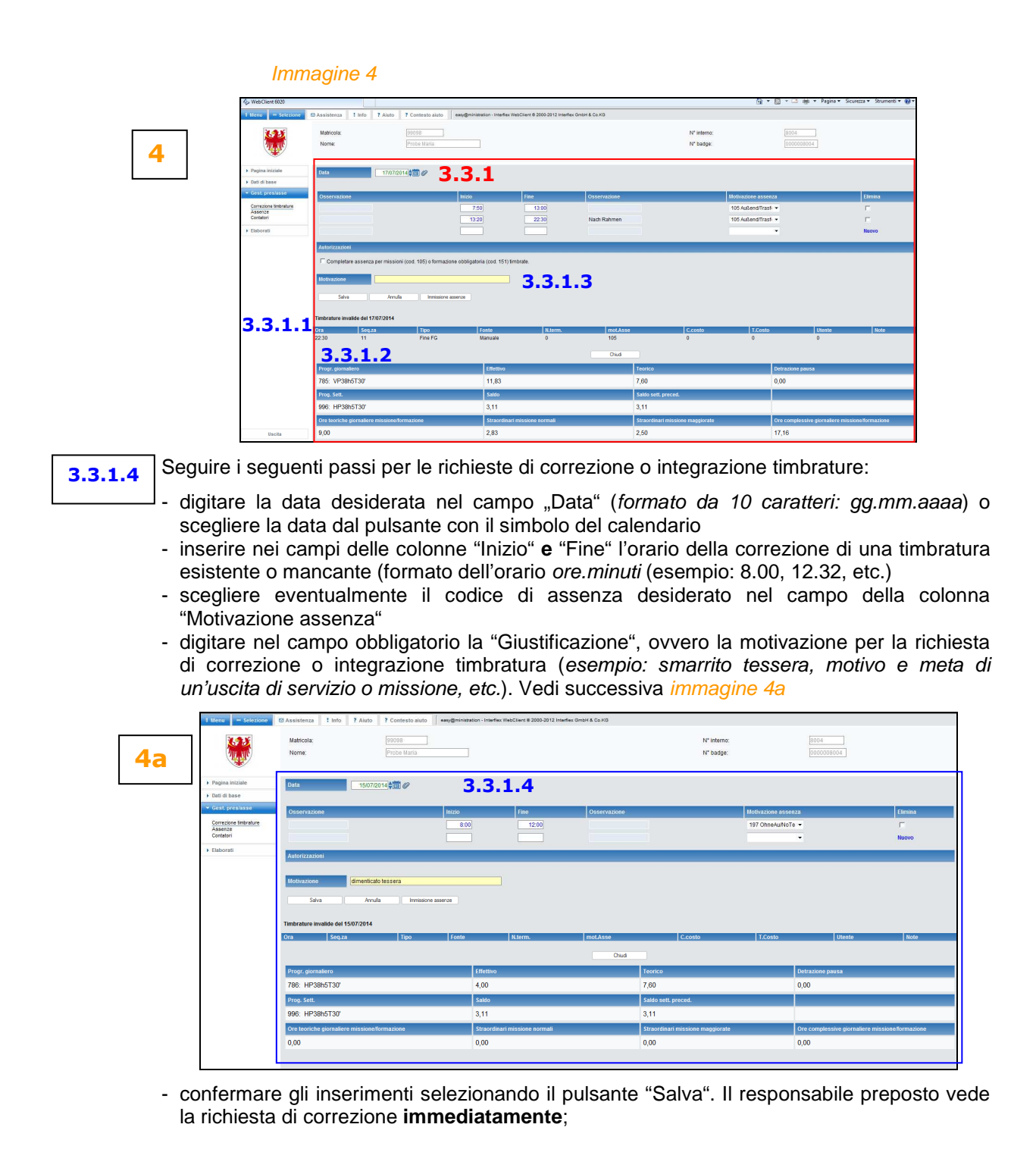

#### Indicazione:

L'inserimento di una assenza (es. pausa pranzo) durante un'assenza timbrata (es. uscita di servizio, missione) dovrà essere fatta, concludendo prima la durata di una assenza, per poi iniziare e concludere la seconda, etc.!

## 3.3.1.5

dopo aver salvato la richiesta, viene visualizzata la seguente *immagine 5*, che contiene il riassunto della richiesta stessa. Confermare, selezionando il pulsante "OK".

| WebClient 6020 - V                  | Indows Internet Explorer                    |                           |                                                                            |                                                 |                              |           |
|-------------------------------------|---------------------------------------------|---------------------------|----------------------------------------------------------------------------|-------------------------------------------------|------------------------------|-----------|
| Calle 10 10                         | whore the weicher and the second second     | terman pp                 |                                                                            |                                                 | • 8 • X • asy                | _         |
| A Preferiti 🌼 🖉                     | Servisi Intranet - Informaci 🗞 Autore-Login | Interflex 6020 🍐 IF WC II | F DT Autort-piel. () IF WC WF IT AUTONT-FL. () NEU WebClient               | 👔 Paccolta Web Slice 👻 🙋 Raccolta Web Slice 👻 👸 | Servizi Intranet - Informazi |           |
| Qr WebChent 6000                    |                                             | 57                        |                                                                            |                                                 | 🔁 • 🖾 • 🖂 🗰 • Endur • 28tr   | ama • Sua |
| I Mona - Sele                       | ore D'Assistenza I Info 7 Aisto             | ? Contesto aiuto          | easy@ministration - Interflex HebClient @ 2008-2012 Interflex OmbH & Co XO |                                                 |                              |           |
| 8.25                                | Matricola:                                  |                           |                                                                            | N* interno:                                     | 9004                         |           |
| 30.00                               | Nome:                                       | Probe Maria               |                                                                            | N* badge:                                       | 0000000004                   |           |
|                                     |                                             |                           |                                                                            |                                                 |                              |           |
| <ul> <li>Pagina iniziate</li> </ul> | Questa richiesta è già stata mandat         | a al Vostro approvatore:  |                                                                            |                                                 |                              |           |
| + Dati o base                       | Richiesta nameco                            |                           | 42341                                                                      |                                                 |                              |           |
| ·* Gent premiume                    | Richiodente (matricola)                     |                           | Probe Maria ( 99008 )                                                      |                                                 |                              |           |
| Corre one timbratu                  | 2                                           |                           |                                                                            |                                                 |                              |           |
| Costa ori                           | Data Creatings                              |                           | 100022014 35 13                                                            |                                                 |                              |           |
| <ul> <li>Elebo ari</li> </ul>       | Approvazione precedente                     |                           | Prote Mata                                                                 |                                                 |                              |           |
|                                     | Approvazione saccessiva                     |                           | Probe Jenia                                                                |                                                 |                              |           |
|                                     | Note                                        |                           | smarita tessera                                                            | 3.3.1.5                                         |                              |           |
|                                     |                                             |                           |                                                                            |                                                 |                              |           |
|                                     | Dati della richiesta                        |                           | Valore movo                                                                | Valore procedente                               |                              |           |
|                                     | Azione                                      |                           | Naovo                                                                      |                                                 |                              |           |
|                                     | Data della modifica                         |                           | 07/03/2014 🖼                                                               |                                                 |                              |           |
|                                     | Inizio - Fine                               |                           | 08:00 - 12:32                                                              |                                                 |                              |           |
|                                     | Notivo di assenza                           |                           | 197 ChiseAu NoTess                                                         |                                                 |                              |           |
|                                     | workabore                                   |                           | Simama Insseria                                                            |                                                 |                              |           |
|                                     |                                             |                           |                                                                            |                                                 |                              |           |
|                                     |                                             |                           | OK                                                                         |                                                 |                              |           |
|                                     |                                             |                           |                                                                            |                                                 |                              |           |
|                                     |                                             |                           |                                                                            |                                                 |                              |           |
|                                     |                                             |                           |                                                                            |                                                 |                              |           |
|                                     |                                             |                           |                                                                            |                                                 |                              |           |
| Uscita                              |                                             |                           |                                                                            |                                                 |                              |           |
|                                     |                                             |                           |                                                                            |                                                 |                              |           |

#### Indicazione:

Richieste di assenze possono essere eseguite anche dal menu "Correzione timbrature" selezionando il pulsante "**Immissione assenze**". Vedi anche punto seguente 3.3.2

**3.3.2** Menu "**Assenze**": attraverso questo menu potranno essere richieste assenze a vario titolo e per determinati periodi. È possibile accedere al menu "Assenze" anche attraverso il menu "Correzione timbrature" (vedi punto precedente 3.3.1).

Le novità inserite nel sistema di gestione presenze/assenze, quali verifica di monti ore disponibili per alcune motivazioni di assenze, la registrazione e il computo automatico delle prestazioni per le assenze missione/trasferta (cod. 105) o per partecipazione obbligatoria a corsi di formazione (cod. 151) e la comunicazione anticipata dell'assenza per visita medica (cod. 191) sono indicati ai successivi punti 3.4, 3.5 e 3.6.

- 3.3.2.1 Nella sezione a destra della pagina di cui all'*immagine 6* viene visualizzato il calendario con indicazione delle assenze approvate ed effettivamente registrate durante il mese corrente. Il **puntino rosso** segnala richieste di assenze poste a ore e centesimi ovvero per una durata definita. Il **puntino verde** invece segnala che la richiesta non ha ancora concluso l'iter di approvazione.
- 3.3.2.2 Nella parte in basso della pagina sono indicati dati inerenti il congedo ordinario, il saldo e il residuo di recupero su ore straordinarie. I valori si riferiscono al giorno precedente e sono espressi in ore e centesimi. I valori indicati non tengono conto delle richieste di assenze di congedo o recupero su ore straordinarie per periodi futuri (non approvate o anche se già approvate), in quanto il sistema effettua i calcoli ogni 24h di notte.

## 3.3.2.3

Seguire i seguenti passi per le richieste di assenze:

- digitare la data (*formato data 10 caratteri: gg.mm.aaaa*) desiderata nei campi di "Inizio" e "Fine" = periodo dell'assenza o scegliere la data dal pulsante con il simbolo del calendario
  scegliere il codice di assenza desiderato nel campo "Motivazione di assenza"
- inserire la durata dell'assenza in ore e centesimi nel campo "Durata" (esempio: 8 ore e 30minuti corrispondono a 8,50 ore e centesimi). Di norma, per assenze di giornate intere, si richiedono le ore di lavoro da orario standard concordato con la direzione.
   Vedi allegato 1 Tabella di conversione minuti <-> centesimi.
- digitare nel campo "Giustificazione" la motivazione per la richiesta. Questo campo non è obbligatorio.

#### Indicazione:

Nel caso di richiesta assenze per un periodo di più giorni inserire nel campo "Durata" la quantità di un singolo giorno. Così per ogni giorno indicato nel periodo (Inizio/Fine) saranno accreditate e rispettivamente conteggiate dette ore.

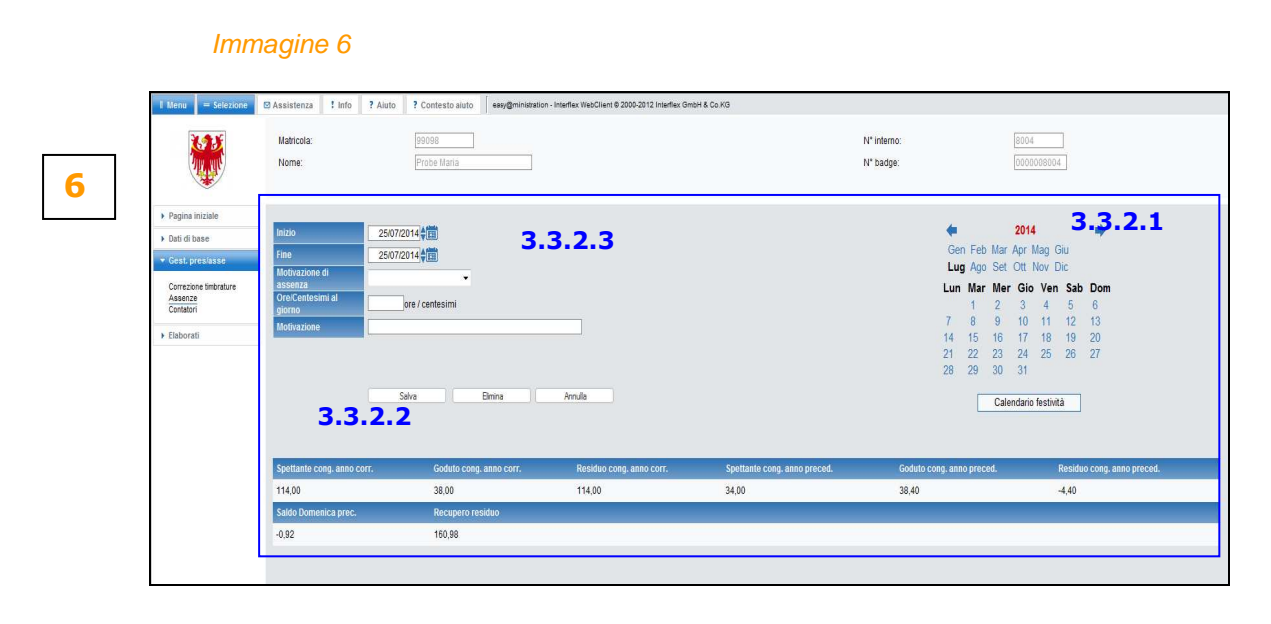

- confermare gli inserimenti selezionando il pulsante "Salva". Il responsabile preposto vede la richiesta di assenza **immediatamente**;
- **3.3.2.4** dopo aver salvato la richiesta, viene visualizzata la seguente *immagine 7*, che contiene il riassunto della stessa. Confermare, selezionando il pulsante "OK".

| Nm: Intrastantia     Intrastantia     Intrastantia </th <th>2.25</th> <th>Matricola:</th> <th>99098</th> <th></th> <th>N° interno:</th> <th>8004</th>                                                                                                    | 2.25                                | Matricola:                        | 99098                       |                                     | N° interno: | 8004 |
|----------------------------------------------------------------------------------------------------|-------------------------------------|-----------------------------------|-----------------------------|-------------------------------------|-------------|------|
| Person access     Person access     Person                                                                                                    |                                     | Nome:                             | Probe Maria                 |                                     | N* badge:   |      |
| > bit data     Professionaria       > Catal processionaria     Professionaria       > Catal processionaria     Rate       > Catal processionaria     Rate       > Catal processionaria     Rate       > Catal processionaria     Rate       > Catal processionaria     Rate       > Catal processionaria     Rate       > Catal processionaria     Rate       > Catal processionaria     Probes Mars 20       Advanta     Probes Mars 20       Advanta     Norrow       Rate     20/20/2012 100       Marson Instructure     20/2014 100       Marson Instructure     20/2014 100       Advanta     Norrow       Rate     20/2014 2017 2014 201       Marson Instructure     20/2014 2017 2014 201       Rate     20/2014 2017 2014 201       Marson Instructure     20/2014 2017 2014 201       Marson Instructure     20/2014 2017 2014 201                                                                                                    | Pagina iniziale                     | Questa richiesta è già stata mand | lata al Vostro approvatore: |                                     |             |      |
| Concention         Production (procession)         Production (procession)           Section         Status         Status         <                                                                                                    | <ul> <li>Dati di base</li> </ul>    | Richiesta numero                  |                             | 95579                               |             |      |
| Statistic     Statistic     64 approvate       Autorit     Chill Charolose     24/2/2/11/105       A provatorita procedenio     Proble Ania       Approvationa procedenio     Proble Ania       Approvationa procedenio     102/2/L/L/C/A/C (Dimo Velero)       Anio / Bie     21/0/2/14-21/0/2/04 @       Dimo / Bie     21/0/2/14-21/0/2/04 @       Biologia     Statustic                                                                                                    | <ul> <li>Gest. pres/asse</li> </ul> | Richiedente (matricola)           |                             | Probe Maria (99098)                 |             |      |
| Abbordi     TeleScreek     24/272141195       A provide procedente     Proble Maria (2)       Approvide procedente     Proble Maria (2)       Access     Novo       Modrin di statezza     1922 AUL/LCCAAC (Guno (Meno))       Indo-frait     210/2741-210/2014 (2)       Access     3.3.2.4                                                                                                    | Correzione timbrature<br>Assenze    | Stato                             |                             | da approvare                        |             |      |
| Approximations proceedentia Prode Maria 20<br>Approximations proceedentia Prode Maria 20<br>Account Names 1990 Address 1990 Address 1990 Ad                                                                                                    | Containin                           | Data Creazione                    |                             | 24/07/2014 11:05                    |             |      |
| Approximities soccessina     Proble Jalenia       Account     Neurore       Advoratione statematic     1520,0141,2407,0014       Monore accessina     250,7014,2407,0014       Invariad     825 Ore                                                                                                    | Elaborati                           | Approvazione precedente           |                             | Probe Maria 🖆                       |             |      |
| Accore Neuron<br>Netro di astenza 192-0.01/LLC.eA.C. (Gaino Intero)<br>Latto- fino 2107/2014 2017<br>Morta 2007<br>Morta 2007<br>Morta |                                     | Approvazione successiva           |                             | Probe Jienia                        |             |      |
| Motion & assenta     192.0.0.0.0.0.C.cr.AC (Genore Interve)       inton: filme     21.007/2014.21.007/2014.21.007/20                                                                                                    |                                     | Azione                            |                             | Nuovo                               |             |      |
| tation / fine         2107/2014 20107/2014           Darafa         8.25 Ore           Motivatione         0K                                                                                                    |                                     | Motivo di assenza                 |                             | 102-O.Ur.IJ/C.or.AC (Giorno Intero) |             |      |
| Activations<br>Activations<br>3.3.2.4                                                                                                    |                                     | Inizio - Fine                     |                             | 21/07/2014 - 21/07/2014 🕮           |             |      |
| <b>3.3.2.4</b>                                                                                                    |                                     | Durata                            |                             | 8.25 Ore                            |             |      |
| 3.3.2.4                                                                                                    |                                     | Motivazione                       |                             |                                     |             |      |
|                                                                                                    |                                     | 3.3.2.                            | 4                           | ОК                                  |             |      |
|                                                                                                    |                                     |                                   |                             |                                     |             |      |
|                                                                                                    |                                     |                                   |                             |                                     |             |      |

3.3.2.5

 l'assenza richiesta appare nella sezione del calendario; la data di richiesta assenza appare con uno sfondo e un puntino rosso e un puntino verde in alto a sinistra: la richiesta di assenza è stata effettuata in ore e centesimi (punto rosso) e dovrà ancora essere approvata dal responsabile preposto (punto verde) vedi *immagine 8*.
 Passando con il mouse sopra la data di richiesta, sono visualizzati il codice e la durata dell'assenza.

|          | 1 Menu = Selezione                                                                                                    | Assistenza Info                                                      | ? Aluto ? Contesto aluto easy@ministration                    | - Interflex WebClient & 2000-2012 Interflex Gr | mbH & Co. KG                 |                                                                                                    |                                                                                                    |
|----------|----------------------------------------------------------------------------------------------------|----------------------------------------------------------------------|---------------------------------------------------------------|------------------------------------------------|------------------------------|----------------------------------------------------------------------------------------------------|----------------------------------------------------------------------------------------------------|
| <b>Q</b> |                                                                                                    | Matricola:<br>Nome:                                                  | 99098<br>Probe Maria                                          |                                                |                              | N° interno: ac<br>N° badge: oc                                                                                           | 104<br>100008004                                                                                                    |
| •        | Pagita Initiale     Posita Initiale     Gest preshase     Gest preshase     Gest preshare <u>Asserce     Container     Faborali      Etaborali </u> | Mittio<br>Fine<br>Modivazione di<br>annenza<br>giorne<br>Modevazione | 25070214 (1)<br>25070214 (1)<br>jar ( centaciene<br>54% Benea | imila                                          | 3.3                          | Cen Feo Mar Ap<br>Log Ao Set O<br>Lon Mar Mar Ce<br>1 2 2     7 8 9 1<br>1 4 15 16 1<br>2 2 3 2<br>2 8 29 30 3<br>Calend | H4         Imp           I Mag Glu         H           How Dic         H           So A         5           0         11           11         13           7         19           4         25           2         22           11         30           41         30 |
|          |                                                                                                    | Spettante cong. anno con                                             | r. Goduto cong. anno corr.                                    | Residuo cong. anno corr.                       | Spettante cong. anno preced. | Goduto cong. anno preced.                                                                                                | Residuo cong. anno preced.                                                                                                    |
|          |                                                                                                    | 114,00                                                               | 38,00                                                         | 114,00                                         | 34,00                        | 38,40                                                                                                    | -4,40                                                                                                    |
|          |                                                                                                    | Saldo Domenica prec.                                                 | Recupero residuo                                              |                                                |                              |                                                                                                    |                                                                                                    |
|          |                                                                                                    | -0.92                                                                | 160,98                                                        |                                                |                              |                                                                                                    |                                                                                                    |
|          | Uncita                                                                                                    |                                                                      |                                                               |                                                |                              |                                                                                                    |                                                                                                    |
|          | 1                                                                                                    |                                                                      |                                                               |                                                |                              |                                                                                                    |                                                                                                    |

**3.3.3** Menu "**Contatori**": in questo menu vengono visualizzati i valori di alcuni contatori a una data desiderata. I valori sono espressi in **ore e centesimi** e non sono modificabili.

|                                     | Nome:                              | robe Maria | N° badge: | 0000 |
|-------------------------------------|------------------------------------|------------|-----------|------|
| <ul> <li>Pagina iniziale</li> </ul> |                                    | 333        |           |      |
| <ul> <li>Dati di base</li> </ul>    | 240/12014                          |            |           |      |
| ▼ Gest. prestasse                   | Contatore                          | Valora     |           |      |
| Correzione timbrature               | Saldo cell committe                | -13.82     |           |      |
| Contatori                           | Residuo cono anno corr.            | 114.00     |           |      |
| Elaborati                           | Residuo conq anno preced.          | -4.40      |           |      |
|                                     | Residuo recupero                   | 150,98     |           |      |
|                                     | Straord. normali missione          | 0,00       |           |      |
|                                     | Straord. magg. missione            | 0,00       |           |      |
|                                     | Limite straord annuo               | 10.00      |           |      |
|                                     | Straord. prest. tot. mese          | 0,00       |           |      |
|                                     | Riporto straord. anno preced.      | 0.00       |           |      |
|                                     | Straord. prest. tot. anno          | 53,25      |           |      |
|                                     | Straord. missione tot. anno        | 110,50     |           |      |
|                                     | Recupero straord, god, anno        | 0,00       |           |      |
|                                     | Straord. pagati tot. anno          | 0,00       |           |      |
|                                     | Altri gravi motivi (ore/cent)      | 0,00       |           |      |
|                                     | Assenze brevi (36 ore)             | 0.67       |           |      |
|                                     | Assemblee sindacali                | 0,00       |           |      |
|                                     | Permesso per studio 150 ore (a.s.) | 0,00       |           |      |
|                                     | Agevolazioni L. 104/92 mese        | 0.00       |           |      |
|                                     |                                    |            |           |      |
|                                     |                                    |            |           |      |

Immagine 9

9

## RILEVAMENTO ELETTRONICO DELLE PRESENZE NELLE SCUOLE DELL'ALTO ADIGE

| 3.4 | Verifica di monti ore disponbili per alcune motivazioni di assenza (nuovo da marzo 2014)                                                                                                    |
|-----|----------------------------------------------------------------------------------------------------|
|     | Per le motivazioni di assenza di seguito elencati, al momento dell'inserimento della richiesta (PK                                                                                                    |
|     | elettronico) nel sistema, saranno controllati i <b>valori massimi disponibili</b> :                                                                                                    |
|     | - codice assenza n. 103 - Residuo Congedo ordinario anno corrente                                                                                                    |
|     | - codice assenza n. 102 - Residuo Becupero su ore straordinarie                                                                                                    |
|     | - codice assenza n. 107 - Assemblea sindacale (max, 10h all'anno)                                                                                                    |
|     | - codice assenza n. 115 - Altri gravi motivi (max. le ore di una settimanale contrattuale all'anno)                                                                                                    |
|     | - codice assenza n. 124 - Permesso mensile 3 gg L. 104/1990 (massimo spettante al mese:                                                                                                    |
|     | ore settimanali contrattuali ÷ 5 gg x 3 gg x per numero persone per le quali si è autorizzati a                                                                                                    |
|     | fruire del permesso)                                                                                                    |
|     | Indicazione:                                                                                                    |
|     | L'inserimento del cod. 124 potrà esser fatto <u>per il mese corrente o i tre mesi precedenti, ma</u><br>non per mesi del futuro.                                                                                                    |
|     | - codice assenza n. 190 - Assenze brevi (max. 36h all'anno)                                                                                                    |
|     | - codice assenza n. 931 - Gita aziendale (max. 3,5h all'anno ovvero una volta)                                                                                                    |
|     | massimali spettanti. Le richieste potranno essere effettuate attraverso il menu "Assenze" (con o senza indicazione della ore e centesimi del giorno) o attraverso il menu "Correzioni" (quale intervallo).Al fine del controllo dei valori massimali si tiene contro delle sotto elencate condizioni:                                                                                                    |
|     | 1. richieste di assenza per periodi del passato già approvate, di norma considerando il periodo di verifica a partire dall'01.01. di ogni anno                                                                                                    |
|     | 2. richieste di assenza per periodi futuri già approvate, considerando il periodo di verifica a partire da "domani" e fino a 6 mesi futuri nell'anno solare                                                                                                    |
|     | 3. richieste di assenza per periodi del passato ancora da approvare, di norma considerando il periodo di verifica a partire dall'01.01. di ogni anno                                                                                                    |
|     | 4. richieste di assenza per periodi futuri ancora da approvare, considerando il periodo di verifica a partire da "domani" e fino a 6 mesi futuri nell'anno solare                                                                                                    |
|     | 5. la nuova richiesta.                                                                                                    |
|     | Nel caso che la somma delle ore di assenza richieste di cui ai precedenti punti da 1 a 5 superasse<br>il limite massimo disponibile, il sistema avvisa il richiedente con il messaggio di cui alla successiva<br><i>immagine 10</i> (esempio di ore di congedo ordinario a.p. insufficienti). In tal caso la richiesta di<br>assenza non viene salvata e il richiedente dovrà porre un nuovo PK elettronico con altri codici di |
|     | assenza o importi (durata) diversi.                                                                                                    |

Al fine di conoscere le ore per assenze di cui trattasi ancora disponibili o rispettivamente già goduti si può consultare il menu "Assenze" (vedi punto 3.3.2.2) o menu "Conti" (vedi punto 3.3.3).

| Construction of the second second secon                                                                                    | Control Control C                                                                                                    | Verified and the set of the set of the                                                                                                    | Constant and a constant and a c | Makaka Kang Cheng Munghang<br>Canada Sang Kang Munghang<br>Managarang<br>Managarang<br>Ma | Login hiteling (p)<br>Login hiteling (000 § 7 ¥<br>Addo 7 Contesto auto<br>20008<br>Prober Mans | I andersense verse ander 2003       | NT-FL ENDWACKer E Sociality                                                                               | Web Stor * (E) Recents Web Stor * (<br>N° Interno:<br>N° Indep:     | (a) (b) (b) (b) (b) (b) (b) (b) (b) (b) (b                                                                               | e) Servici Intranet - Informasi<br>Scorezza × Strumenti × 📦 |
|----------------------------------------------------------------------------------------------------|----------------------------------------------------------------------------------------------------|----------------------------------------------------------------------------------------------------|----------------------------------------------------------------------------------------------------|----------------------------------------------------------------------------------------------------|-------------------------------------------------------------------------------------------------|-------------------------------------|----------------------------------------------------------------------------------------------------|---------------------------------------------------------------------|----------------------------------------------------------------------------------------------------|-------------------------------------------------------------|
| And Provide Control Control Co                                                                                       | ethoday         ethoday         ethod                                                                                                    | And Section 2 - Construction of the section of the sectio                                                                                                    | Production (Incomposition)     Program Notation     Program Notation     Program     Program   | is httoret. • • Autor<br>× • Mary/www.zelice<br>• Anisoferma 1 trick 7<br>National<br>Name:                                                                                                    | -Login Netrifica 6000 🔅 F V<br>senieza.<br>Alanto ? Contesto aluto<br>19008<br>Proble Maria     | CW 07 Antone you. D IF WC WIT AUTO  | Htt-HL. <u>P</u> (NUWACKet <u>P</u> ) Recents<br>(2) Intelse Grand Casto<br>(2) Intelse Grand Casto       | Web Store * (i) Stocette Web Store * (i<br>N° Interno:<br>N° Bodge: | () fonderheiment - Johannas - Die Jahohil Kuppe ()<br>Sig + Die - Cirie - Paparo - S<br>Diese<br>Diese<br>Diese<br>Diese | n Sevis hitmet - Information                                |
| Bit Control       Bit Control                                                                                                    | I de la product de la product de la produ                                                                                                    | Image: Second Second Secon                                                                                                    | Control (1997)     Control (1997)                                                                                                    | Imp://www.aution         Imp://www.aution           Imp://www.aution         Imp://www.aution           Maintein         Imp://www.aution           Maintein         Imp://www.aution                                                                                                    | Akato P Contestio akato<br>20008<br>Probe Maria                                                 | II angenomion medu technologi 2000  | 2013 Interfair Ginter & Calx G                                                                            | N° interno:<br>N° bodge:                                            | Q + Q + C + A + Paper > S                                                                                                | icureza + Struments + (                                     |
| Note:       Description       Indication       Description       Mining       Distribution         1       Procession       Mining       Mining       Mining       Mining       Mining         1       Procession       Mining       Mining       Mining       Mining       Mining         1       Procession       Mining       Mining       Mining       Mining       Mining         1       Procession       Mining       Mining       Mining       Mining       Mining       Mining         1       Procession       Mining       Mining       Mining       Mining       Mining       Mining       Mining         1       Procession       Mining       Mining       Mining       Mining       Mining       Mining       Mining         1       Procession       Mining       Mining                                                                                                    | If Viscoury       Viscoury                                                                                                    | I Viscolar       0 According       1 According       1 According                                                                                                    | A Mara     A Mara      A Mara      A  | C Assistenza 1 Info 7<br>Mutricola:<br>Name:                                                                                                    | Aluto 7 Contexto aluto<br>50008<br>Probe Maria                                                  | exception in tracks, Walcher & 2002 | inden Grout & Co NG                                                                                       | №" interno:<br>№" badge:                                            | porousion.                                                                                                    |                                                             |
| katok       productor       Productor       Productor       Productor         + nematic       - standard       Productor       Productor       Productor         + nematic       - standard       - standard       Productor       Productor       Productor         - nematic       - standard       - standard       - standard       Productor       Productor         - nematic       - standard       - standard       - standard       - standard       - standard         - nematic       - standard       - standard       - standard       - standard       - standard       - standard         - nematic       - standard       - standard       - standard       - standard       - standard       - standard         - nematic       - standard       - standard       - standa                                                                                                    | Mature:       Direction:       Primary       Primary       Primary         4: Anore:       Primary       Primary       Primary       Primary         4: Anore:       Primary       Primary       Primary       Primary         6: Anore:       Primary       Primary       Primary       Primary         1: Oncome       Primary       Primary       Primary       Primary         1: Oncome       Primary       Primary       Primary       Primary         1: Oncome       Primary       Primary       Primary       Primary         1: Oncome       Primary       Primary       Primary       Primary         1: Oncome       Primary       Primary       Primary       Primary         1: Oncome       Primary       Primary       Primary       Primary         1: Oncome       Primary       Primary       Primary       Primary         1: Oncome       Primary       Primary       Primary       Primary         1: Oncome       Primary       Primary       Primary       Primary         1: Oncome       Primary       Primary       Primary       Primary         1: Oncome       Primary       Primary       Primary       Primary                                                                                                    | Marine       Prime       Description         I serverite       Prime       Prime       Description         I serverite       Prime       Description       Description         I serverite       Prime       Description       Description         I serverit       Prim       Descrip       Descr                                                                                                    | Pegine initiale     Out of base     Concentration     Concentration     the concentration     the base                                                                                                    | Matricala.<br>Nome:                                                                                                    | 20098<br>Probe Marts                                                                            |                                     |                                                                                                    | N° latema.<br>N° badge:                                             | 1804<br>Deeconeene                                                                                                    |                                                             |
| Pagea Month     A did a fase     Concept and pagea Annual     Decomposition     Decomposition                                                                                        | <ul> <li>Popular Minister</li> <li>Popular Minister</li> <li>Concentration Methods/<br/>Content Methods/<br/>Content Methods/<br/>Content Methods/<br/>Popular Methods/<br/>Methods/<br/>M</li></ul> | <ul> <li>Popular biological in the Network of Section Section</li></ul>                                                                                                    | Pagina initiale     Dati di base     Goneto presivano     Conecose tinèratore     Assenze     Contatoni     Elaborati                                                                                                    |                                                                                                    |                                                                                                 |                                     |                                                                                                    |                                                                     |                                                                                                    |                                                             |
| a Und State Calc grant water Control Control                                                                                 | Contrast to final activity     Contrast to final activity     Contrast to final activity     Contrast to final activity     Contrast to final activity     Contrast to final activity     Contrast to final activity     Contrast to final activity     Contrast to final activity     Contrast to final activity     Contrast to final activity     Contrast to final activity     Contrast to final activity     Contrast to final activity                                                                                                    | Contract Information     Contract Information     Contract Information     Contract Information     Contract Information     Contract Information     Contract Information     Contract     Contract     Contract     Contract                                                                                                    | Dati di base     Gesti, presbase     Conscione tinèrekire     Assenze     Contration     Elaborati                                                                                                    |                                                                                                    |                                                                                                 |                                     |                                                                                                    |                                                                     |                                                                                                    |                                                             |
| Constant Hanks     Account of Maximum     Account of Maximum                                                                                       | Constant With Mark     Algoing     To Denote      Monogene data pagina With      Monogene data pagina With      Monogen                                                                                                    | Constant of Markin     Subject of the system of the system of the s                                                                                                    | Gest, presbase Corrections timbrature Asserce Conteals      Elaborati                                                                                                    |                                                                                                    |                                                                                                 |                                     |                                                                                                    |                                                                     |                                                                                                    |                                                             |
| Excession Interface<br>The Debund                                                                                                    | Conserve       Conserve                                                                                                    | s Denore<br>■ Denore<br>■ Denore<br>Monagora data payon Who<br>■ "Denored to any data of a seq at unclose a<br>particular to nor consolide 1 ="<br>Large subtace 0 <sup>+</sup> Simple any data of a seq at unclose a<br>particular to nor consolide 1 ="<br>Large subtace 0 <sup>+</sup> Simple any data of a seq at unclose a<br>particular to nor consolide 1 ="<br>Large subtace 0 <sup>+</sup> Simple any data of a seq at unclose a<br>particular to nor consolide 1 ="<br>Large subtace 0 <sup>+</sup> Simple any data of a seq at unclose a<br>particular to nor consolide 1 ="<br>Large subtace 0 <sup>+</sup> Simple any data of a seq at unclose a<br>Large subtace 0 <sup>+</sup> Simple any data of a seq at unclose a<br>Larg | Correzione timbreture<br>Assenze<br>Contatori<br>Elsiborati                                                                                                    |                                                                                                    |                                                                                                 |                                     |                                                                                                    |                                                                     |                                                                                                    |                                                             |
| Discont  Messages data pagina Was  Messages data pagina Was  Messages data pagina Was  Messages data pagina Was  Messages data a "Security ag", "security data a "data",  paginalizar units medicated par quants mission.   OK                                                                                                    | Detroint     Mexangere data pagea Web     Mexangere data pagea Web     Mexangere data pagea Web     Mexangere data data data pagea Meta     Mexangere data data data data pagea Meta     Mexangere data data data data pagea Meta     Mexangere data data data data pagea Meta     Mexangere data data data data pagea Meta     Mexangere data data data data pagea Meta     Mexangere data data data data pagea Meta     Mexangere data data data data pagea Meta     Mexangere data data data data data pagea Meta     Mexangere data data data data data data data dat                                                                                                    | Linkowst      Messagger data pagent Web      Messagger data pagent Web      Messagger data pagent Web      Messagger data pagent Web      Messagger data pagent Web      Messager data pagent web      Messager data pagent web      Messager dat                                                                                                    | <ul> <li>Elaborati</li> </ul>                                                                                                    |                                                                                                    |                                                                                                 |                                     |                                                                                                    |                                                                     |                                                                                                    |                                                             |
| Manuager with appen Web<br>Manuager with appen Web<br>Manuager with appen Meb<br>Manuager with appen Meb<br>Manuager with appe | Mexangegie daha segura Web<br>Mexangegie daha segura Web<br>Mexangegie daha                                                                                                    | Mexangues alla pagea Web     Image: The second second                                                                                                    |                                                                                                    |                                                                                                    |                                                                                                 |                                     |                                                                                                    |                                                                     |                                                                                                    |                                                             |
|                                                                                                    |                                                                                                    |                                                                                                    |                                                                                                    |                                                                                                    |                                                                                                 | Lever notificet - so                | non concertito I **<br>di *Congodo agi * di noto delle ore giò un<br>no insefficienti per questa nchesta. | Arvite c                                                            |                                                                                                    |                                                             |
|                                                                                                    |                                                                                                    |                                                                                                    | Uscita                                                                                                    |                                                                                                    |                                                                                                 |                                     |                                                                                                    |                                                                     |                                                                                                    |                                                             |
| 9608                                                                                                    | 9608                                                                                                    | Usota                                                                                                    | linterflex                                                                                                    |                                                                                                    |                                                                                                 |                                     |                                                                                                    |                                                                     |                                                                                                    |                                                             |
| vion<br>& interflex                                                                                                    | was for the second second seco                                                                                                    | non<br>interflex                                                                                                    | in attesa di http://ifbJasis.bz                                                                                                    | t/WebClient/Rk/profilo_richiedente                                                                                                    | /absenceescalation.jsp                                                                          |                                     | -                                                                                                    |                                                                     | 🗣 Intranet locale   Modalità protetta: disattivata                                                                       | √2 + € 1009                                                 |

Immagine 10

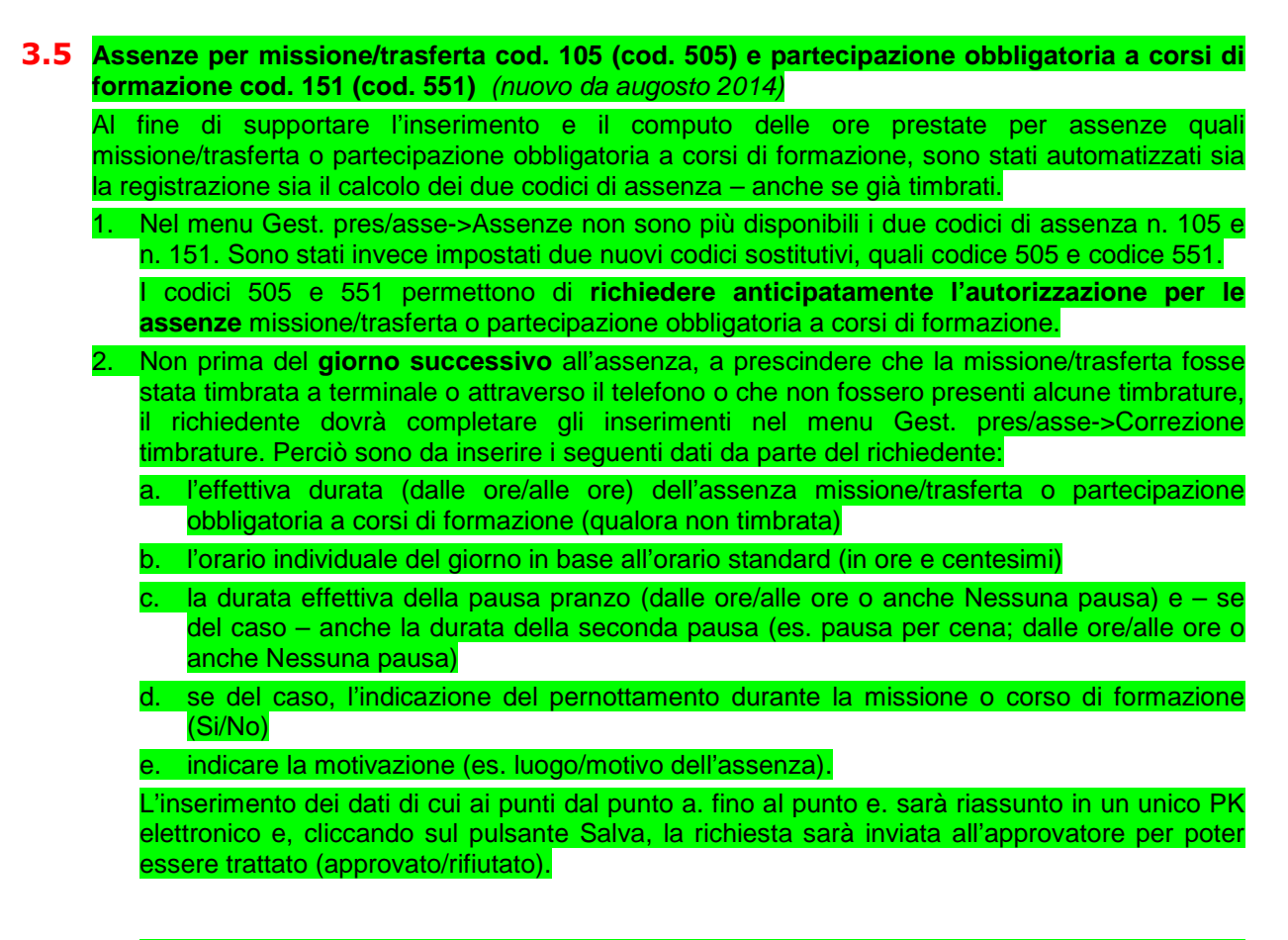

A. Esempio di assenza non timbrata, ma precedentemente richiesta con cod. 505 o 551 e poi approvata per missione/trasferta o corso obbligatorio (inserimento dal giorno successivo all'assenza):

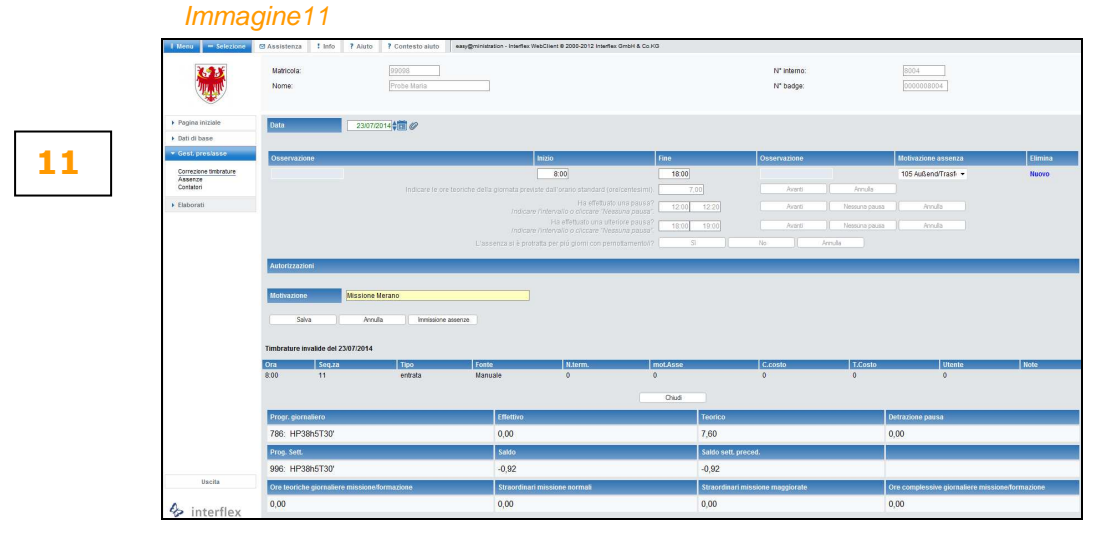

Dopo aver cliccato sul pulsante Salva, la richiesta viene riassunta come visualizzato nelle seguente immagine 12.

|    |                                              | Immagi                                 | ne12                     |                                                                     |                          |                   |
|----|----------------------------------------------|----------------------------------------|--------------------------|---------------------------------------------------------------------|--------------------------|-------------------|
|    | 1 Nero - Seleziore                           | Assistenza I Info P Aluto              | ? Contesto aiuto emgerir | rated on - Interflex WebClient @ 2000-2012 Interflex OntoH & Co XII |                          |                   |
| 12 | ۲                                            | Matricola:<br>Norme:                   | Probe Naria              |                                                                     | N° interno.<br>N° badge: | 8004<br>(00008004 |
|    | Pagina iniziale                              | Questa richiesta è già stata mandata a | al Vostro approvatore:   |                                                                     |                          |                   |
|    | > Dati di base                               | Richiesta numero                       |                          | 95686                                                               |                          |                   |
|    | · Gest presiance                             | Richiedente (matricola)                |                          | Probe Maria (93098)                                                 |                          |                   |
|    | Correzione Imbrature<br>Assenze<br>Contatari | Stato                                  |                          | da approvare                                                        |                          |                   |
|    | + Elaborati                                  | Data Creazione                         |                          | 24/07/2014 13:30                                                    |                          |                   |
|    |                                              | Approvazione precedente                |                          | Probe Maria 20                                                      |                          |                   |
|    |                                              | Approvazione successiva                |                          | Prote Jienia                                                        |                          |                   |
|    |                                              | Acce.                                  |                          | INESIGNE INETSING, 1E27, P11212, 00, P11212, 20, PE27,              |                          |                   |
|    |                                              | David de Branda Marada                 |                          | 1/store more                                                        |                          |                   |
|    |                                              | Dati della nomesta                     |                          | Valore movo                                                         | Valore precedente        |                   |
|    |                                              | Addie<br>Data data modifica            |                          | 223                                                                 |                          |                   |
|    |                                              | tobio - Fine                           |                          | 2307/2014                                                           |                          |                   |
|    |                                              | Motivo di assenza                      |                          | 105-Julend Trasfer                                                  |                          |                   |
|    |                                              | Motivazione                            |                          | Missione Merano, TE=7.P1I=12.00.P1F=12.20.PE=J                      |                          |                   |
|    |                                              | Teorico giornatiero                    |                          | 7                                                                   |                          |                   |
|    |                                              | Pausa 1                                |                          | 12:00 - 12:20                                                       |                          |                   |
|    |                                              | Pernottamento                          |                          | si                                                                  |                          |                   |
|    | Uncits                                       |                                        |                          | ÖK .                                                                |                          |                   |
|    |                                              |                                        |                          |                                                                     |                          |                   |

<u>Entro 10 minuti</u> dall'avvenuta approvazione della richiesta da parte dell'ultima istanza, l'assenza (in questo esempio missione/trasferta) si presenta come visualizzato nell'immagine13:

- il codice assenza 505 (o 551) è stato sostituito dal cod. 105 (o 151)
- il tempo di lavoro effettivo della giornata viene calcolato nelle ore individuali del giorno come da orario standard e viene computato al fine del calcolo del saldo orario (+/-)
- eventuali ore prestate in missione eccedenti le ore individuali del giorno saranno così calcolati
  - straordinari in missione normali (1:1 per prestazioni tra le ore 7 e le ore 20 in giorni lavorativi)
  - straordinari in missione maggiorati (1:1,25 per prestazioni tra le ore 20 e le ore 7 in giorni lavorativi e in giorni non lavorativi tra le ore 0 e le ore 24).

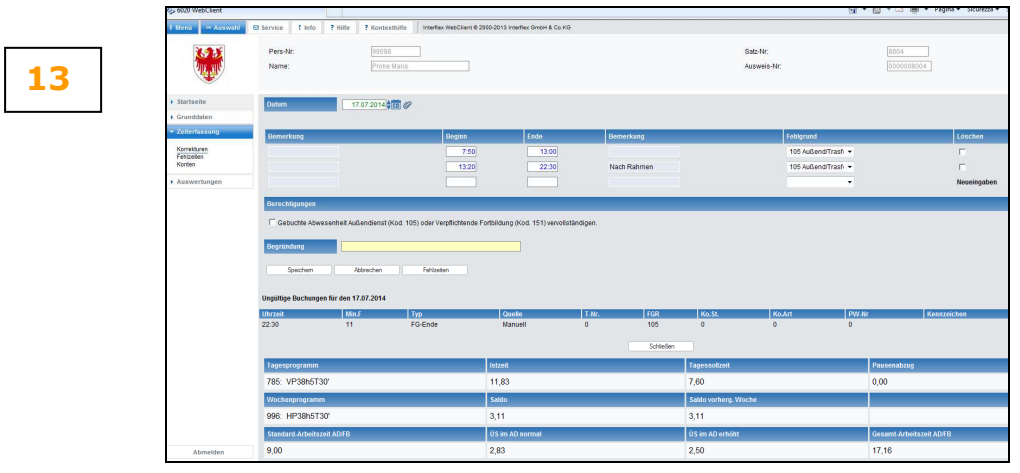

#### Immagine 13

Nella parte bassa della videata dell<sup>'</sup>immagine 13 alla terza riga sono indicati i seguenti quattro valori:

<u>Ore teoriche giornaliere missione/formazione:</u> sono le ore individuali del giorno in base all'orario standard, le quali saranno calcolate come ore effettive del giorno.
 <u>Straordinari missione normali:</u> sono le prestazioni in missione o corso obbligatorio che superano le ore individuali del giorno e che sono state effettuate tra le ore 7 e le ore 20 in giorni lavorativi. Al fine del recupero queste ore saranno moltiplicate con il fattore 1.
 <u>Straordinari missione maggiorate:</u> sono le prestazioni in missione o corso obbligatorio che superano le ore individuali del giorno e che sono state effettuate tra le ore 20 e le ore 7 in giorni lavorativi o tra le ore 0 e le ore 24 in giorni non lavorativi. Al fine del recupero queste ore saranno moltiplicate con giorni lavorativi o tra le ore 0 e le ore 24 in giorni non lavorativi. Al fine del recupero queste ore saranno moltiplicate con giorni lavorativi o tra le ore 0 e le ore 24 in giorni non lavorativi. Al fine del recupero queste ore saranno moltiplicate con giorni lavorativi o tra le ore 0 e le ore 24 in giorni non lavorativi. Al fine del recupero queste ore saranno moltiplicate con il fattore 1,25.
 <u>Ore complessive giornaliere missione/formazione:</u> sono la somma delle prestazioni computate per assenza missione o corsi obbligatori (ore individuali del giorno e straordinari).

## RILEVAMENTO ELETTRONICO DELLE PRESENZE NELLE SCUOLE DELL'ALTO ADIGE

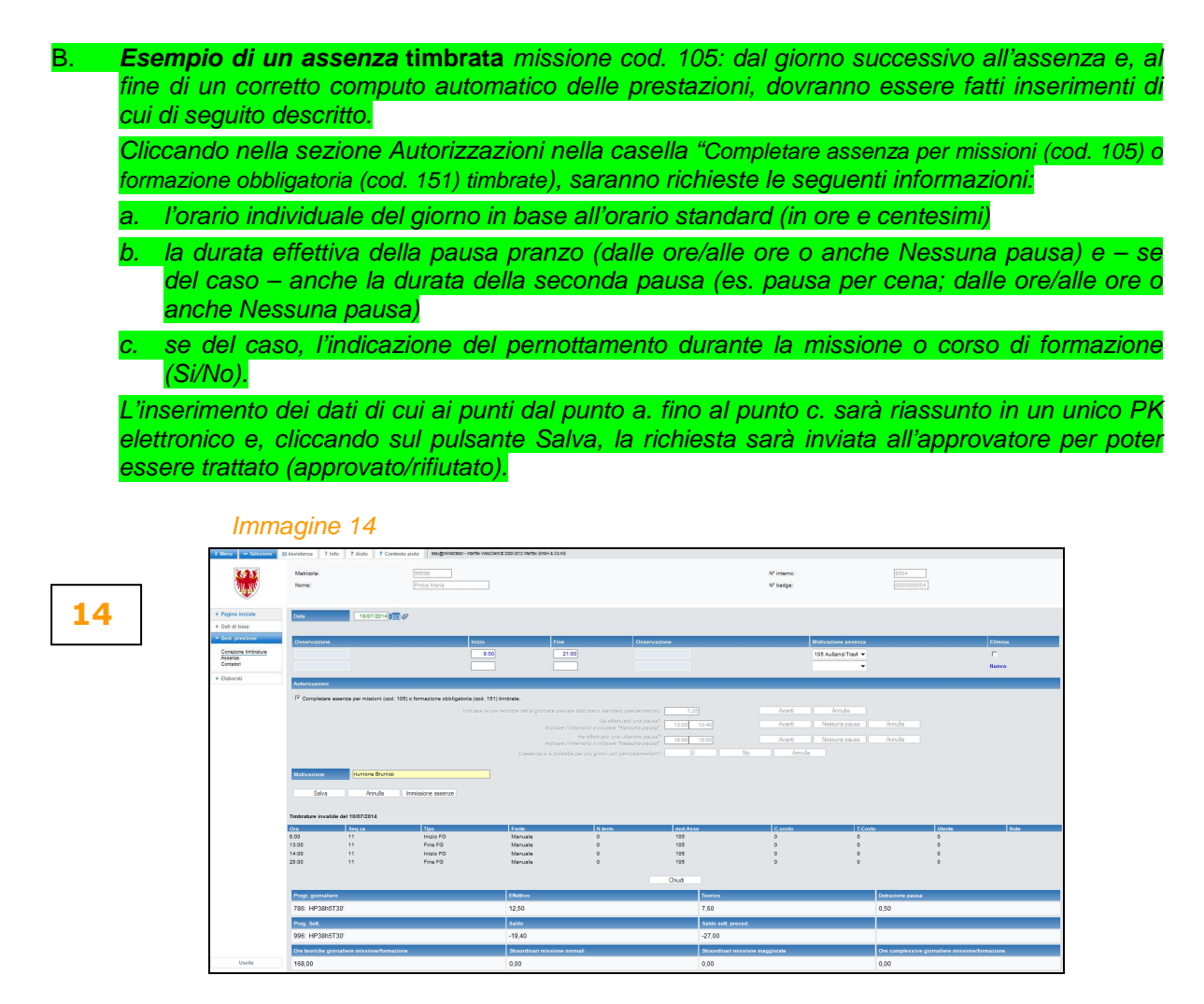

Cliccando sul pulsante "Salva" il responsabile preposto vede la richiesta di assenza immediatamente e viene visualizzato il seguente riassunto.

## Immagine 12

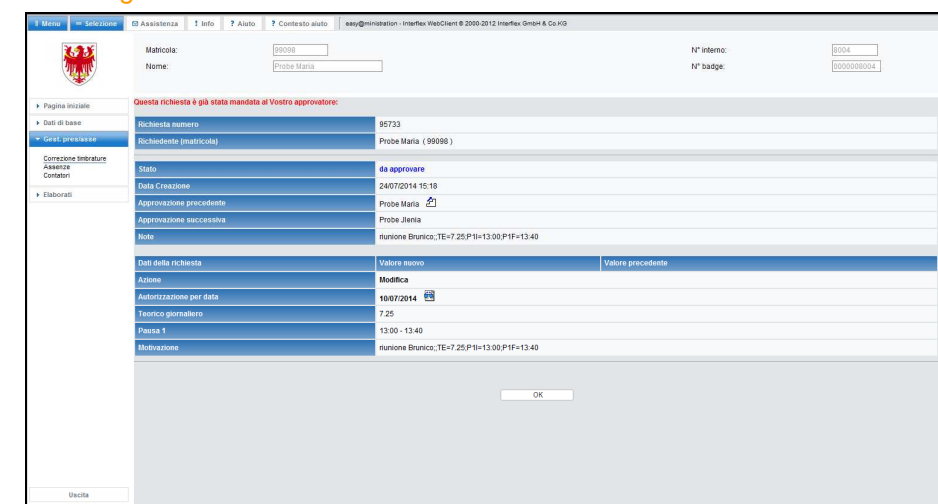

<u>Entro 10 minuti</u> dall'avvenuta approvazione della richiesta da parte dell'ultima istanza, nella parte in basso alla videata saranno presenti i seguenti valori, vedi immagine13):
 <u>Ore teoriche giornaliere missione/formazione:</u> sono le ore individuali del giorno in base all'orario standard, le quali saranno calcolate come ore effettive del giorno.

12

<u>Straordinari missione normali:</u> sono le prestazioni in missione o corso obbligatorio che superano le ore individuali del giorno e che sono state effettuate tra le ore 7 e le ore 20 in giorni lavorativi. Al fine del recupero queste ore saranno moltiplicate con il fattore 1.
 <u>Straordinari missione maggiorate:</u> sono le prestazioni in missione o corso obbligatorio che superano le ore individuali del giorno e che sono state effettuate tra le ore 20 e le ore 7 in giorni lavorativi o tra le ore 0 e le ore 24 in giorni non lavorativi. Al fine del recupero queste ore saranno moltiplicate con il fattore 1, giorni lavorativi o tra le ore 0 e le ore 24 in giorni non lavorativi. Al fine del recupero queste ore saranno moltiplicate con il fattore 1,25.
 <u>Ore complessive giornaliere missione/formazione:</u> sono la somma delle prestazioni computate

<u>Ore complessive giornaliere missione/formazione:</u> sono la somma delle prestazioni computati per assenza missione o corsi obbligatori (ore individuali del giorno e straordinari).

| 6020 WebClient                   |                                                                                                    |                                                                                                    |                         |       |             |                          |                       | 🗄 • 🖻 • 🗆 🖶        | ▼ Pagina ▼ Sicurezz |
|----------------------------------|----------------------------------------------------------------------------------------------------|----------------------------------------------------------------------------------------------------|-------------------------|-------|-------------|--------------------------|-----------------------|--------------------|---------------------|
| http://ifu.lasis.bz.it/Wel       | bClient/iflx/profilo_richiedente/main.<br>Pers-Nr:<br>Name:                                                                                                    | 159 stbille Interfex WebClert 0 200-2011<br>1990 Store State State St | 3 Interfex Groot & CoXQ |       |             | S                        | atz-Nr.<br>usweis-Nr: | 8004<br>000008804  |                     |
| > Startseite                     | Datum 17.6                                                                                                    | J7.2014                                                                                                    |                         |       |             |                          |                       |                    |                     |
| <ul> <li>Grunddaten</li> </ul>   |                                                                                                    |                                                                                                    |                         |       |             |                          |                       |                    |                     |
|                                  | Bemerkung                                                                                                    | Ber                                                                                                    | ginn E                  | nde   | Bemerkung   |                          | Fehlgrund             |                    | Löschen             |
| Fehizeiten                       |                                                                                                    |                                                                                                    | 7.50                    | 13:00 |             |                          | 105 Außend/Trasfe 👻   |                    | F                   |
| Konten                           |                                                                                                    |                                                                                                    | 13.20                   | 22:30 | Nach Rahmen |                          | 105 Außend/Trasfe 👻   |                    | Г.                  |
| <ul> <li>Auswertungen</li> </ul> |                                                                                                    |                                                                                                    |                         |       |             |                          | -                     |                    | Neueingaben         |
|                                  | Speichem Abl Ungültige Buohungen für den 17.f                                                                                                    | brechen Fehlzeiten                                                                                                    |                         |       |             |                          |                       |                    |                     |
|                                  | Uhrzeit M                                                                                                    | in.F Typ                                                                                                    | Quelle                  | T-Nr. | FGR         | Ko.St.                   | Ko Art                | PW-Nr              | Kennzeichen         |
|                                  | 22.30 11                                                                                                    | PO-Ende                                                                                                    | Klanues                 | u u   | Schließ     | en                       | v                     | U                  |                     |
|                                  | Tagesprogramm                                                                                                    |                                                                                                    | Istzeit                 |       |             | Tagessollzeit            |                       | Pausenabzug        |                     |
|                                  | 785: VP38h5T30'                                                                                                    |                                                                                                    | 11,83                   |       |             | 7,60                     |                       | 0,00               |                     |
|                                  | and the second second se |                                                                                                    | Saldo                   |       |             | Saldo vorherg. Woche     |                       |                    |                     |
| 1                                | viochenprogramm                                                                                                    |                                                                                                    |                         |       |             |                          |                       |                    |                     |
|                                  | 996: HP38h5T30'                                                                                                    |                                                                                                    | -1,89                   |       |             | -1,89                    |                       |                    |                     |
|                                  | 996: HP38h5T30'<br>Standard-Arbeitszeit AD/FB                                                                                                    |                                                                                                    | -1,89<br>ÜS im AD nor   | mai   |             | -1,89<br>ŬS im AD erhöht |                       | Gesamt-Arbeitszeit | ADIFB               |

#### Immagine 13

#### 3.6 Visita medica o cicli di cure cod. 191/591 (nuovo da agosto 2014)

Assenze per visita medica o cicli di cure cod. 191 ora potranno essere **richieste con cod. 591** anche nei giorni precedenti all'assenza; ciò al fine dell'anticipata autorizzazione o coumunicazione inserendo l'assenza nel menu Gest. pres/asse->Correzione timbrature.

L'uscita dalla o l'entrata nella sede di lavoro per assenza visita medica o cicli di cure cod. 191 sono da timbrare (uscita/entrata).

Il giorno successivo all'assenza dovranno essere completati gli inserimenti nel menu Gest. pres/asse->Correzione timbrature, digitando l'intervallo effettivo dell'assenza per visita medica indicando il relativo cod. 191. Il codice 591 sarà automaticamente cancellato. Fino a che i dati non sono stati completati e la richiesta non sia stata approvata dall'ultima istanza di autorizzazione, non sarà computato alcun tempo lavorativo.

#### Indicazione:

La somma tra tempo di lavoro timbrato e l'assenza per visita medica (tempo di lavoro complessivo della giornata) **NON** deve **superare l'orario individuale del giorno in base all'orario standard**! Il relativo controllo automatizzato sarà implementato nel prossimo futuro.

## **3.7** ELABORATI

15

Il menu "Elaborati" contiene 4 sottomenu:

3.7.1 Menu "Mensile": in questo giornale vengono visualizzate le timbrature effettuate con tessera o attraverso il telefono (in colore nero), eventuali richieste attraverso il PK elettronico di assenze (colore nero) o richieste di correzione o integrazione timbrature (colore blu), ma solo le richieste che sono state approvate dall'ultima istanza di approvazione. Il giornale di mesi precedenti o successivi possono essere selezionati con la freccia in alto a sinistra. Tutti i valori sono espressi in ore e centesimi. Vedi allegato 1 Tabella di conversione minuti <-> centesimi.

Cliccando sul simbolo a o sulla data si possono inserire richieste PK elettronici per assenze o correzioni direttamente da questo menu.

La pagina può essere stampata (vedi simbolo della stampante in alto a destra immagine 15).

| 🕒 🔾 = 😓 http://tha                  | sis.baik/WebClient/file | profile_richiedente/main_ | 10                 |               |                                 |                             |            |             |            |                            | <ul> <li>         •          •          •</li></ul> |
|-------------------------------------|-------------------------|---------------------------|--------------------|---------------|---------------------------------|-----------------------------|------------|-------------|------------|----------------------------|-----------------------------------------------------|
| File Modifica Visualizza            | Preferiti Strumenti     | 1                         |                    |               |                                 |                             |            | -           | _          |                            |                                                     |
| 🖕 Preferiti 🛛 🎪 🔊 Serviz            | Intranet - Informazi    | Autort-Login Interfeo     | -6020 🍐 IF W       | C WF DT Autor | et-piel 🔊 IF WC WF IT .         | AUTONT-PL 🗿 NEU W           | ebClient 🔊 | Reccolte We | b Sice 🕶 🙀 | Raccolta Web Silce - 🔊 See | nizi Intranet - Informazi 👔 autoNT-Login 🛔          |
| RR - 45 WebClient 6020              | × M http://s            | www.rediomontece          |                    |               |                                 |                             |            |             |            |                            | 👌 * 🖾 * 🛤 * Begino * S                              |
|                                     | R Anna 1                | Info 2 Date 2 C           | and and an advalue |               | instant interfere West "Based & | 2020 2022 Jackson David & C |            |             |            |                            |                                                     |
| - Antoin                            |                         |                           |                    |               |                                 |                             |            |             |            |                            |                                                     |
| 6.25                                | Matricola:              |                           |                    |               |                                 |                             |            |             |            | N° interno:                |                                                     |
| AL AN                               | NOTIN.                  |                           | 204 55614          |               |                                 |                             |            |             |            | N° babge:                  | 200003204                                           |
|                                     | 3.7                     | .1                        |                    |               |                                 |                             |            |             |            |                            |                                                     |
| <ul> <li>Paoina iniziale</li> </ul> | indiatra                | Timbot                    | ice del meser      | 13/2014       |                                 |                             |            |             | A          |                            |                                                     |
| <ul> <li>Dati di base</li> </ul>    | Data                    | Osservazione              | Inizio             | Fine          | Ossenazione                     | Notassetza                  | Teorico    | Filettico   | Saldo      |                            |                                                     |
| · Gent preniuse                     | 1 1 1 1 1 1 1           |                           |                    |               |                                 |                             |            |             |            |                            |                                                     |
| · Deborat                           | # B 01                  |                           |                    |               |                                 |                             | 0,00       | 0,00        | 0,00       |                            |                                                     |
| Basela                              | @ 25 dom 62.            |                           |                    |               |                                 | 0.160.00.00.00              | 0,00       | 0,00        | 0,00       |                            |                                                     |
| Calendario assenze                  | a crox                  |                           |                    |               |                                 | 0.01.00.00.00               | 1.00       | 7,50        | 0.00       |                            |                                                     |
| Report L&L                          | @ 20 04                 |                           |                    |               | 3.03 h                          | FeiertgFestvo               | 7,60       | 3,80        | -3,03      |                            |                                                     |
|                                     | @ 25 mer                |                           |                    |               |                                 | B.AustilGita Az             | 7,60       | 3,50        | -7,93      |                            |                                                     |
|                                     | of 105 per 06.          |                           | 7.00               | 10.10         |                                 |                             | 7,00       | 8.27        | -0,40      |                            |                                                     |
|                                     |                         |                           | 10:10              | 10.38         |                                 | Katleep.P.cate              |            |             |            |                            |                                                     |
|                                     |                         |                           | 10:38              | 1255          |                                 | MacroPause                  |            |             |            |                            |                                                     |
|                                     |                         |                           | 14:01              | 18.21         |                                 |                             |            |             |            |                            |                                                     |
|                                     | 🖉 📓 van 07.             |                           |                    | Asserteing    | ustificato                      |                             | 7,60       | 0.00        | -14,05     |                            |                                                     |
|                                     | @ 20 533                |                           |                    |               |                                 |                             | 0,00       | 0,00        | -14,05     |                            |                                                     |
|                                     | P 🗟 dom 69.             |                           |                    |               |                                 |                             | 0,00       | 0,00        | -14,05     |                            |                                                     |
|                                     | a 🗟 km 10.              |                           |                    | Assente ing   | lustificato                     |                             | 7,60       | 0.00        | -21,65     |                            |                                                     |
|                                     | @ 2 11                  |                           |                    | Asserts ing   | kustificato                     |                             | 7,60       | 0,00        | -29,25     |                            |                                                     |
|                                     | e as mer                |                           |                    | Asserts inc   | untificato                      |                             | 7.60       | 0.00        | -36.85     |                            |                                                     |
|                                     | - 12                    |                           |                    |               |                                 |                             | 7.65       | 0.00        |            |                            |                                                     |
|                                     | A 10 at 12              |                           |                    |               |                                 |                             |            |             |            |                            |                                                     |

Immagine 15

3.7.2 Menu "Calendario assenze": vengono visualizzate le assenze richieste approvate e richieste ancora da approvare (puntino verde) sia dell'anno in corso sia degli anni precedenti.

Passando sopra la casella con sfondo con il mouse appariranno i contenuti dell'assenza inserita.

Cliccando nel campo a tendina "motivi d'assenza autorizzati" la rappresentazione delle assenze nel calendario potrà essere modificata vedi *immagine16*:

- "motivi d'assenza autorizzati": solo assenze che sono state definitivamente approvate

"motivi d'assenza richiesti": solo assenze che non sono state approvate (con punto verde)
 "entrambi, Prio autorizzate" o "entrambi, Prio richieste": sia assenze già approvate sia

assenze ancora da approvare.

Da questo menu si possono inserire richieste di assenze cliccando semplicemente dentro la casella (giorno/mese) qualsiasi; si accede al menu "Assenze".

La pagina può essere stampata (vedi simbolo della stampante in alto a sinistra).

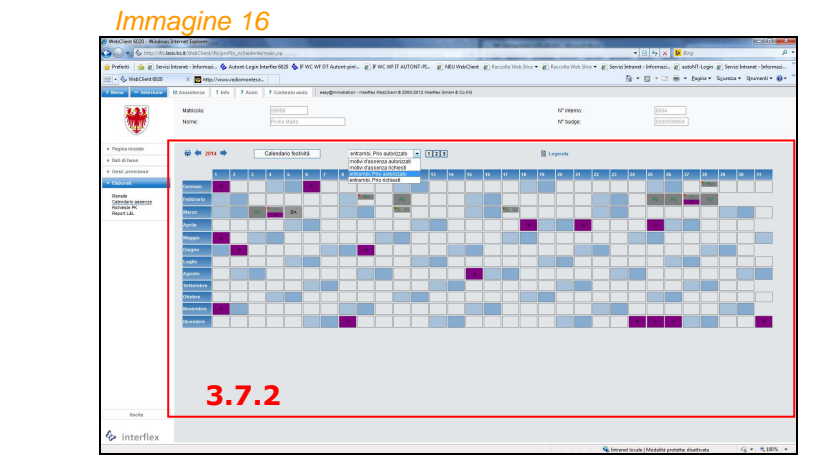

16

3.7.3 Menu "Richieste PK": in questa pagina potranno essere visualizzate tutte le richieste di assenze o correzioni o integrazioni di timbrature – sia quelle già approvate sia quelle che sono in fase di approvazione (richieste "trattate" e "aperte"). In questa pagina singole o tutte le richieste non ancora approvate definitivamente, potranno essere ritirate cliccando sul numero della richiesta e nella finestra seguente cliccando sul pulsante "Elimina".

Modificando il campo "Dal" è possibile visualizzare richieste poste in date precedenti (max. richieste del mese corrente e di tre mesi precedenti).

Immagine 17

|    | 1 Menu – Selezione S                                         | Assistenza ! Info ?      | Aiuto ? Contesto aiuto easyl | gministration - Interflex WebClient © 200                                          | 0-2012 Interflex GmbH             | 8 Co KB                                                                                                    |                          |                                                                                                    |  |
|----|--------------------------------------------------------------|--------------------------|------------------------------|------------------------------------------------------------------------------------|-----------------------------------|----------------------------------------------------------------------------------------------------|--------------------------|----------------------------------------------------------------------------------------------------|--|
|    |                                                              | Matricola:<br>Nome:      | 99098<br>Probe Maria         |                                                                                    |                                   |                                                                                                    | N* interno:<br>N* badge: | 0000000004                                                                                                    |  |
| 17 | Pagna mitada     Otta Jana Sana Sana Sana Sana Sana Sana San | None:           Example: | Prote Kuna<br>C0072011 \$    | 3.77.3<br>Au<br>2.9<br>2.9<br>2.9<br>2.9<br>2.9<br>2.9<br>2.9<br>2.9<br>2.9<br>2.9 | State<br>ම ම<br>ම ම<br>ම<br>Beina | Dentage         2002014           2002014         2002014           2002014         2002014           2002014         2002014           2002014         2002014           2002014         2002014           2002014         2002014           2002014         2002014           2002014         2002014           2002014         2002014           2002014         2002014           2002014         2002014           2002014         2002014           2002014         2002014           2002014         2002014           2002014         2002014           2002014         2002014           2002014         2002014           2002014         2002014           2002014         2002014           2002014         2002014           2002014         2002014           2002014         2002014           2002014         2002014           2002014         2002014           2002014         2002014           2002014         2002014           2002014         2002014           2002014         2002014           2002014         < | <sup>№</sup> badge       | Vertifications per d calculate<br>Vertifications per de calculate<br>Menore State (1774) - 1980 PF - 1930 PF - 1930 PF - |  |
|    | Uscita                                                       |                          |                              |                                                                                    |                                   |                                                                                                    |                          |                                                                                                    |  |

Cliccando sul numero della singola richiesta, sarà visualizzata la seguente *immagine 18*, che riporta informazioni dettagliate e lo status della richiesta stessa.

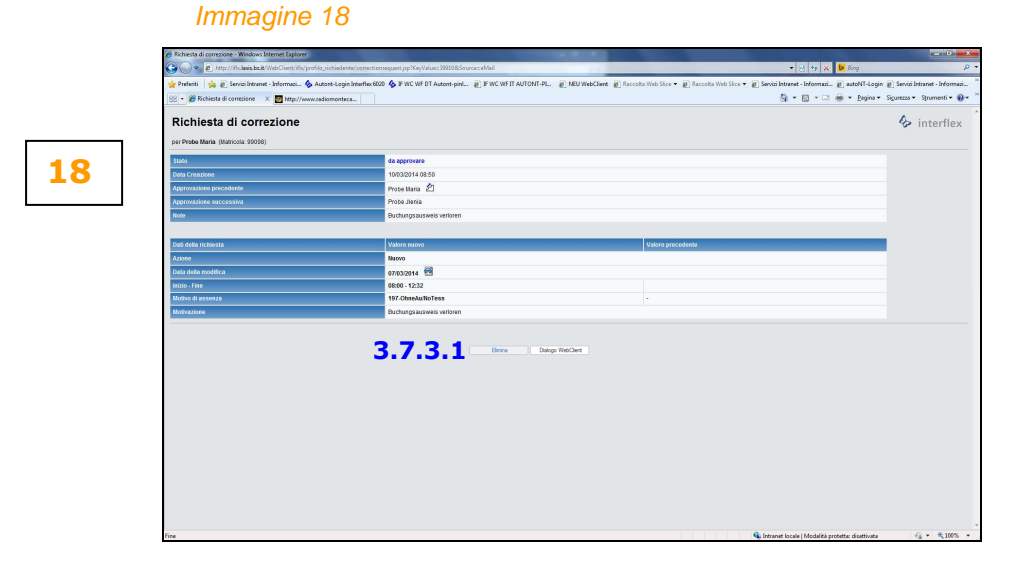

3.7.4 Menu "L&L Giornale": attraverso questo punto menu potranno essere visualizzati in formato PFD, stampati e salvati alcuni tipi di giornale.

A tal fine sono necessari i seguenti inserimenti

- definire il Periodo (esempio: Inizio 01.12.12 / Fine 31.12.12)
- selezionare il Tipo di giornale:
  - a) Buchungen/Timbrature: si tratta di una stampa con timbrature, assenze e correzioni. I valori indicati sono espressi in ore e centesimi;
  - b) Riepilogo Mensile: si tratta del riepilogo mensile con calcoli a fine mese, premesso che nei campi "Inizio" e "Fine" nella sezione "Periodo" siano stati indicati il primo e l'ultimo giorno del mese. Tutti i valori indicati sono espressi in ore e minuti.
  - c) Nachtstunden/Ore notturne: dopo aver apportato tutte le correzioni, il referente per il sistema di gestione presenze/assenze lancia la stampa delle ore notturne che – previa firma del Dirigente – viene inviata all'Ufficio stipendi (4.6) via e-mail al fine

della liquidazione. Per questa stampa nei campi "Inizio" e "Fine" dovrà essere inserita la data dell'ultimo giorno del mese. I valori sulla stampa sono espressi in **ore e centesimi**.

d) Zusammenfassung Schule/Riassunto scuola: si tratta di una stampa riassuntiva del richiedente stesso, che riporta una serie di valori in ore e minuti (saldo, residuo congedo anno precedente e anno corrente, limite per la prestazione di lavoro straordinario, situazione delle ore straordinarie, etc.). Per questa stampa nei campi "Inizio" e "Fine" dovrà essere inserita la data dell'ultimo giorno del mese.

I valori indicati si riferiscono ad un anno solare e a un periodo con decorrenza 01.01. fino al mese elaborato. Esempio: elaborazione al 30.06.2014: i valori si riferiscono al periodo di calcolo che va dall'01.01.2014 al 30.06.2014.

e) Turnuszulage/Indennità di turno (solo per personale che segue orari con turni, come ad esempio educatori professionali di convitti): dopo aver effettuato tutte le correzioni, il referente per il sistema di gestione presenze/assenze lancia la stampa delle ore notturne che – previa firma del Dirigente – viene inviata all'Ufficio stipendi (4.6) via e-mail al fine della liquidazione. Per questa stampa nei campi "Inizio" e "Fine" dovrà essere rispettivamente inserito il primo e l'ultimo giorno del mese. I valori sulla stampa sono espressi in ore e centesimi.

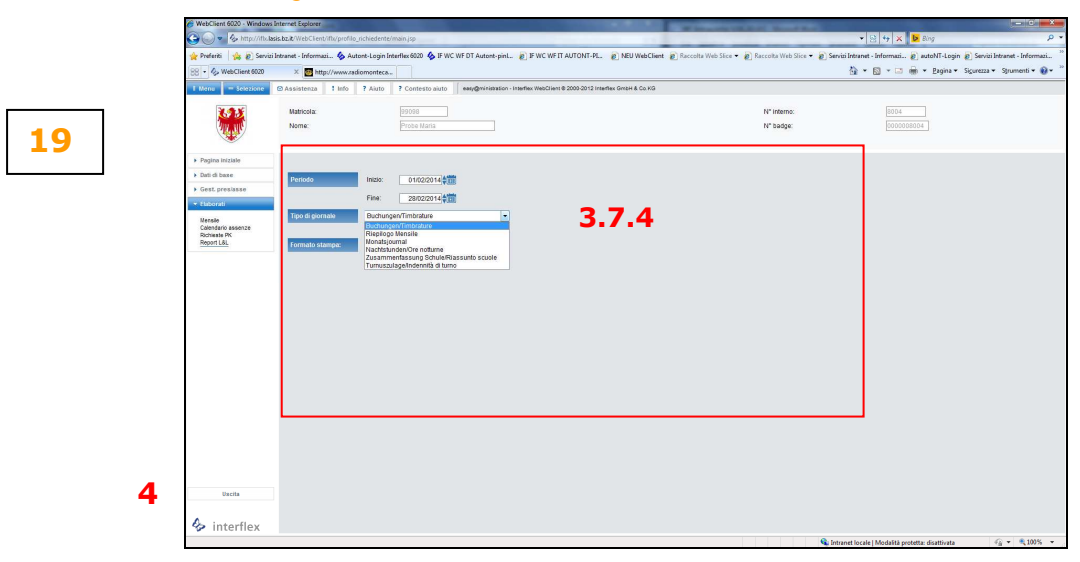

Immagine 19

#### 4. "Uscita"

Per abbandonare il WebClient, selezionare il punto menu "Uscita".

#### ちんんんんん

...segue punto 5 Allegato 1 – Tabella di conversione minuti<->centesimi

## 5. ALLEGTO 1 – TABELLA DI CONVERSIONE MINUTI<->CENTESIMI

| MIN | CENT | MIN             | CENT |
|-----|------|-----------------|------|
| 1   | 2    | 31              | 52   |
| 2   | 3    | 32              | 53   |
| 3   | 5    | 33              | 55   |
| 4   | 7    | 34              | 57   |
| 5   | 8    | 35              | 58   |
| 6   | 10   | 36              | 60   |
| 7   | 12   | 37              | 62   |
| 8   | 13   | 38              | 63   |
| 9   | 15   | 39              | 65   |
| 10  | 17   | 40              | 67   |
| 11  | 18   | 41              | 68   |
| 12  | 20   | 42              | 70   |
| 13  | 22   | 43              | 72   |
| 14  | 23   | 44              | 73   |
| 15  | 25   | 45              | 75   |
| 16  | 27   | <b>46</b>       | 77   |
| 17  | 28   | 47              | 78   |
| 18  | 30   | 48              | 80   |
| 19  | 32   | 49              | 82   |
| 20  | 33   | <b>50</b>       | 83   |
| 21  | 35   | 51              | 85   |
| 22  | 37   | 52              | 87   |
| 23  | 38   | 53              | 88   |
| 24  | 40   | 54              | 90   |
| 25  | 42   | 55              | 92   |
| 26  | 43   | 56              | 93   |
| 27  | 45   | 57              | 95   |
| 28  | 47   | <mark>58</mark> | 97   |
| 29  | 48   | <b>59</b>       | 98   |
| 30  | 50   | 60              | 100  |

## TABELLA CONVERSIONE MINUTI / CENTESIMI